## 施工後、現場対応でリモコン相互干渉防止にする場合 '25LS-W(TCF9970W) '25AS-W(TCF9930W) 用

## 1. 施工後の対応

万一、連立トイレに正規品のみを取り付けて誤作動した場合は、現場で特殊品に切り替えることができます。 この場合は、必ずリモコンと本体に特殊コードラベルを貼ってください。(メンテナンス性向上のため) 特殊コードラベルの品番は、特殊コードラベル一覧をご確認ください。

## 2. 連立トイレの配置例

| 正<br>規<br>品                                  | <ul><li>( タ</li><li>特 イ</li><li>1 プ</li><li>1</li></ul>       | (<br>タ<br>イ<br>2<br>プ<br>2 | 正規品                                       | <ul><li>( タ</li><li>イ</li><li>1</li><li>)</li></ul> | (<br>タ<br>イ<br>2<br>プ<br>2 |
|----------------------------------------------|---------------------------------------------------------------|----------------------------|-------------------------------------------|-----------------------------------------------------|----------------------------|
| <ul><li>( タ</li><li>イ プ</li><li>3)</li></ul> | <ul><li>( タ</li><li>イ</li><li>イ</li><li>イ</li><li>イ</li></ul> | (<br>タ<br>イ<br>5<br>5      | <ul><li>( タ</li><li>イ</li><li>3</li></ul> | (<br>タ<br>イ<br>イ<br>ノ<br>イ                          | (<br>タ<br>イ<br>5<br>5      |

<<設定方法>>

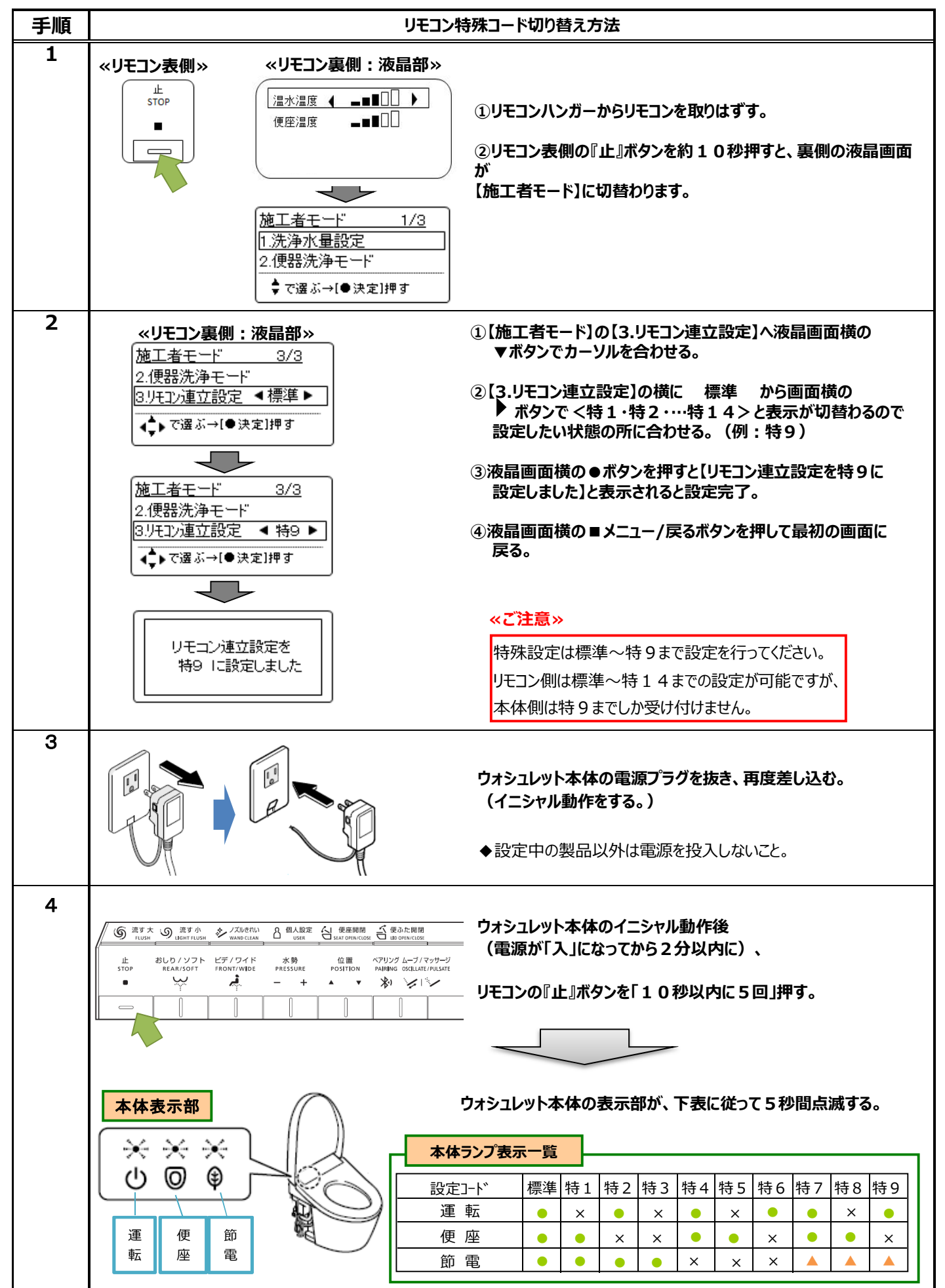

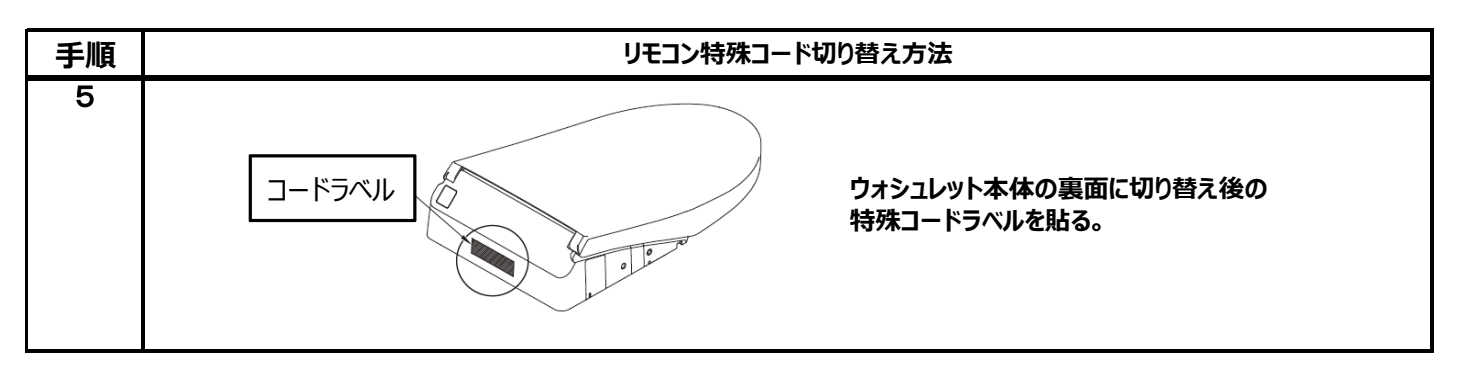

## ◆切替作業終了後、必ず<u>作動確認</u>を行ってください。

«参考»

■下記の操作で現在の連立設定状態を確認することができます。

①リモコン表側の『止』ボタンを10秒間押す。

②リモコン裏側の『◆』ボタンで「本体 連立設定確認」を選び『●決定』ボタンを押す。

③ウォシュレット本体ランプ5秒間点滅(『手順4』の表に従って点滅します。)